## Online Faculty Qualifications Assurance (FQA) System User Guide

#### General Notes/Instructions:

- <u>Information/Questions</u>: As of Spring/Summer 2023, the online system replaces the previous PDF form and email system. Any questions can be directed to the Assessment and Accreditation Specialist, Phuong Vo (votru@gvsu.edu) in the Office of the Provost.
- <u>System Link:</u> System users can log into the online system directly at: <u>https://www.gvsu.edu/hlc/fqa/</u>
- <u>Manage Users:</u> Faculty/Staff currently involved with the FQA process have been added to online system. Current system users can add/remove other users as deemed appropriate for their unit/college by clicking on the "Manage Admins" tab on the top and then clicking on the "+ New Admin" button (see below).
  - Note that personnel in charge of completing hiring and/or FQA documents for each college have been added to the online system with the "Dean" or "Unit Head" role so that they can complete new applications accordingly.

| GRAND VALLEY STATE UNIV          | /ERSITY                            |                        |
|----------------------------------|------------------------------------|------------------------|
| Faculty Qualifications Assurance | Application Manage Admins Colleges | Academic Units Reports |
| Administrators<br>+ New Admin    |                                    |                        |
| Filter:                          |                                    |                        |
|                                  | - All Colleges                     | - All Units            |
| Filter or <u>clear</u>           |                                    |                        |

### Starting/Submitting a New Application:

- Upon logging into the system, the default page you will be directed to is the "Applications" page. This page shows all the applications with which you are involved.
- You can search and/or filter the applications by step, status, college, etc.
- To start a new FQA, click on the "+ New Application" button (see below).

#### → C 🏾 gvsu.edu/hlc/fqa/list.htm

GRAND VALLEY STATE UNIVERSITY

| Faculty Qualifications Assurance  | Applications | Manage Admins | Colleges | Academic Units | Reports |                 | Welcom |
|-----------------------------------|--------------|---------------|----------|----------------|---------|-----------------|--------|
| Applications<br>+ New Application |              |               |          |                |         |                 |        |
| Search:                           |              | Step:         |          | Status:        |         | Filter:         |        |
|                                   |              | All Steps     |          | All Sta        | tuses   | Active          |        |
| College:                          | Academic     | Unit:         |          | OnBase         | Status: | Filter or clear |        |
| All Colleges                      | All Units    |               |          | Any st         | atus    |                 |        |

- A fillable form will show up that is similar to the previous FQA PDF/paper form (see below). Anything that has a red asterisk next to it is required information.
  - If a G# is available, enter it at the time you complete the form. The G# is not required immediately but note that the forms cannot be sent to OnBase until the G# has been entered.
    - If this field is left empty, the Assessment and Accreditation Specialist will enter it later when it becomes available.
  - If a faculty member will be teaching in different units/colleges, a separate FQA submission is needed for each unit/college to ensure that we receive the appropriate Unit Head and/or Dean signatures and that the forms get routed to the correct individuals.
    - Note that "Faculty Signature" is not needed for the online form.

# Faculty Qualifications Assurance

| Faculty Member's Information   |  |
|--------------------------------|--|
| First Name of Faculty Member:* |  |
|                                |  |
| Last Name of Faculty Member:*  |  |
|                                |  |
| G-number (if known):           |  |
| GXXXXXXX                       |  |
| Position Title:*               |  |
| - Please Select                |  |
| College:*                      |  |
| Please select a college        |  |
| Academic Unit:*                |  |
| Please select an academic unit |  |
|                                |  |

 If you need examples or policy language when completing the form, you can click on the blue text (e.g., "View example") and more detailed information will be displayed directly on the form.

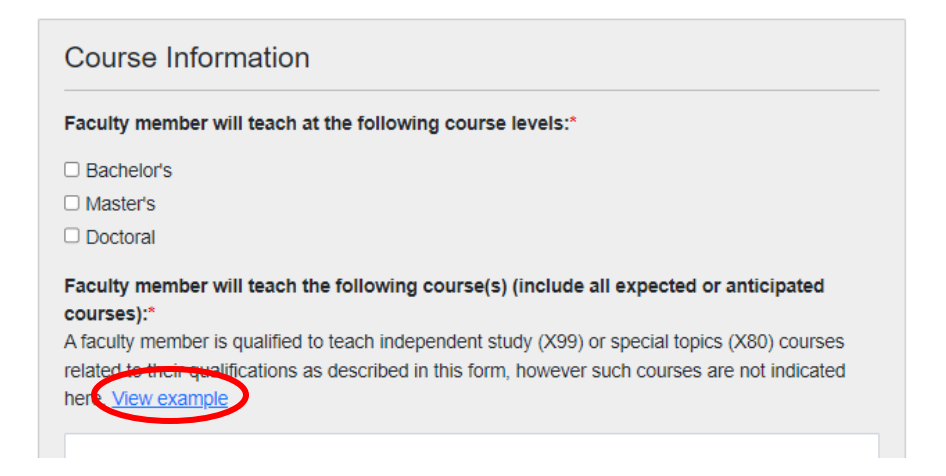

 Although the form only lists .pdf as an acceptable file extension (see below), Word documents can also be attached and uploaded without issue.

| Documents                                                                                      |
|------------------------------------------------------------------------------------------------|
| Upload a CV/Resume*                                                                            |
| Please upload a file with one of the following extensions: pdf                                 |
| Choose Files No file chosen                                                                    |
| Please upload the transcript(s). Uploading here confirms that the transcript was originally re |
| Please upload a file with one of the following extensions: pdf                                 |
| Choose Files No file chosen                                                                    |
| Additional Related File(s)                                                                     |
| Please upload a file with one of the following extensions: pdf                                 |
| Choose Files No file chosen                                                                    |
| Unit Head / Unit Head's Designee                                                               |
| Select a Unit Head                                                                             |
| Dean of College / Dean's Designee                                                              |
| Select a Dean of College                                                                       |
|                                                                                                |
| Submit Form                                                                                    |

 Click on "Submit Form" once have entered all information and uploaded all relevant documents.

- Upon submission, the form will route to the "Unit Head/Unit Head's Designee" and then to the "Dean of College/Dean's Designee," as selected in the form, and finally to the "Provost" (represented by the Assessment and Accreditation Specialist) for approval.
  - If there are any questions regarding the forms/documentation along the approval route, the individual next in line for approval can request changes, at which point, the form will be returned to the most recent individual in the approval queue to fix/answer accordingly. An email notification will be sent from the system if a form has been returned.
    - Once changes have been made, the form can be sent back through the approval queue.
  - Once this final approval (at the Provost level) is complete, all individuals involved in the application queue, as well as the appropriate individuals in Human Resources, will be notified accordingly. This concludes the FQA process for the new faculty member.